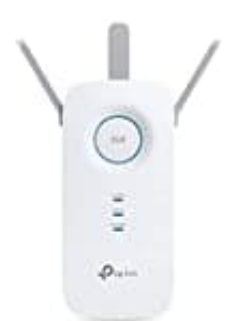

## **TP-Link RE450**

## Verbindung herstellen

Um den Repeater in dein bestehendes Glasfaser-Netzwerk zu integrieren mach Folgendes:

- 1. Stecke den Repeater in eine Steckdose im 3. Stock, wo das Signal des Routers noch stabil ist.
- 2. Verbindung herstellen
  - Per WPS: Drücke die WPS-Taste am Router und innerhalb von 2 Minuten die WPS-Taste am RE450.
  - Manuell: Verbinde deinen Computer per WLAN oder LAN-Kabel mit dem RE450, öffne einen Browser und rufe <u>http://tplinkrepeater.net</u> oder <u>http://192.168.0.254</u> auf. Melde dich an (Standard: Benutzername und Passwort sind "admin") und folge den Schritten, um ihn mit deinem Netzwerk zu verbinden.
- 3. Passe den Netzwerknamen (SSID) und das Passwort des erweiterten Netzwerks nach Bedarf an.

So bekommst du ein stabiles WLAN im 3. Stock.